1) Na stránkách evidence skutečných majitelů <u>https://esm.justice.cz/ias/issm/rejstrik</u> zakliknout **"Přihlásit"** 

| . Kdo jo skutočný mojito                                                          | 2                                                                                                    |                                                   |
|-----------------------------------------------------------------------------------|----------------------------------------------------------------------------------------------------|---------------------------------------------------|
| <ul> <li>Kdo je přímý a kdo ner</li> </ul>                                        | II.<br>iřímý skutečný majitel                                                                                                    |                                                   |
| <ul> <li>Jak zapsat skutečného</li> </ul>                                         | majitele?                                                                                                    |                                                   |
| V případech, kdy automa<br>kontaktujte, prosím, tech<br>Více se o evidenci skuteč | tický průpis proběhl pouze jednou, ale posléze nedošlo k aktuali<br>nickou podporu ( <u>issm@msp.justice.cz</u> ).<br>ných majitelů dozvite v často kladených otázkách <u>zde</u> | zaci v návaznosti na změnu ve veřejném rejstříku, |
| Vyhledávání v ev                                                                  | videnci skutečných majitelů:                                                                                                    |                                                   |
| Název su                                                                          | bjektu, identifikační číslo nebo spisová značk                                                                                                    | a Hledat                                          |
|                                                                                   |                                                                                                    | P rozšířené vyhledávání                           |
|                                                                                   |                                                                                                    |                                                   |
|                                                                                   |                                                                                                    |                                                   |
| Rejstříkové soudy                                                                 | Obecné informace k evidenci skutečných majitelů                                                                                                    | Automatické aktualizace ze základních             |
| Obchodní rejstřík                                                                 | Podání týkající se evidence skutečných majitelů<br>Výpis z evidence skutečných majitelů                                                                                           | registrů<br>Co s elektronickým výpisem            |
| Evidence úpadců                                                                   |                                                                                                    |                                                   |
| Evidence úpadců<br>Insolvenční rejstřík                                           | Přihlášení do neveřejné části evidence                                                                                                    | Portal pro podnikatele: Businessinfo.cz           |

2) Po zadání 1. kroku Vás stránka přesměruje na výběr přihlášení -> přihlášení můžete provést prostřednictvím **datové schránky** (nejideálnější způsob):

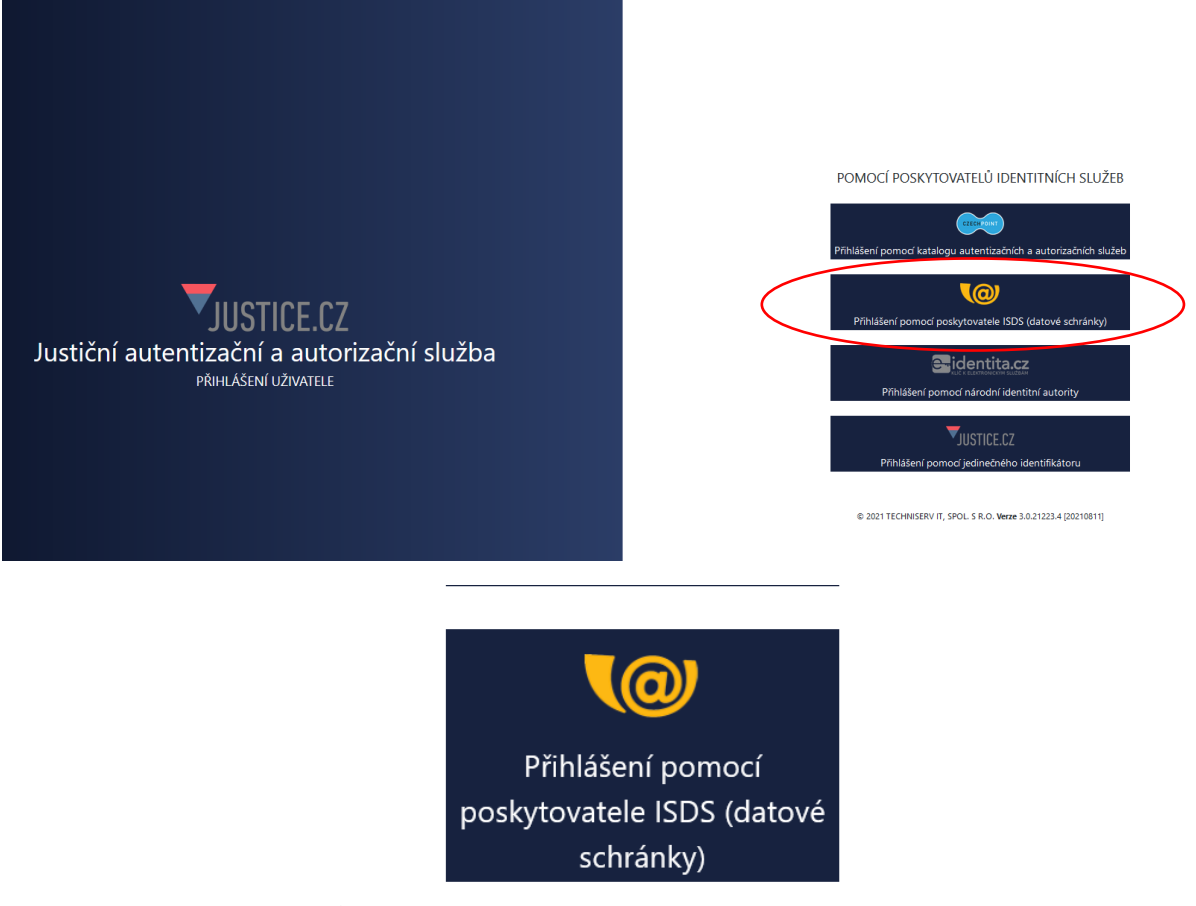

3) Následně zvolíte typ přihlášení – nejčastější "Přihlášení jménem a heslem"

| PŘIHLÁŠENÍ PŘIHLÁŠENÍ<br>eIDENTITA.CZ JMÉNEM A HESLEN                                                                                                    |   | PŘIHLÁŠENÍ<br>MOBILNÍM KLÍČEM                                                                                                    | DALŠÍ ZPŮSOBY<br>PŘIHLÁŠENÍ                                                                                                    |
|----------------------------------------------------------------------------------------------------|---|----------------------------------------------------------------------------------------------------|----------------------------------------------------------------------------------------------------|
| Informační systém datových<br>schránek Vás přihlášením ověř<br>pro aplikaci:<br><b>Justiční autentizační a<br/>autorizační služba</b><br>Správce:<br><b>Ministerstvo spravedlnosti</b> | Í | Vyplňte své uživatelské jr<br>přihlaste se. Systém ověř<br>oprávnění k přístupu do d<br>případě kladného výsledk<br>souhlasem, přihlášení do<br>informačního systému. V<br>bude Váš požadavek odm<br>přístupových údajů nezpů<br>automatické doručení da<br>Vaší datové schránce. | méno a heslo a<br>íí, zda máte<br>latové schránky. V<br>cu umožní, s Vaším<br>zvoleného<br>opačném případě<br>nítnut. Zadáním<br>isobíte<br>tových zpráv ve |
| Uživatelské jméno                                                                                                    |   |                                                                                                    |                                                                                                    |
| Heslo                                                                                                    |   |                                                                                                    |                                                                                                    |
| PŘIHLÁSIT SE                                                                                                    |   |                                                                                                    |                                                                                                    |

4) Po přihlášení budete vyzváni k Souhlasu s předáním informací, kde je třeba zadat "ANO"

| SOUHLAS S PŘEDÁNÍM INFORMACÍ                                                                                                 |
|----------------------------------------------------------------------------------------------------|
| Souhlasím s předáním informace o datové schránce a uživateli.                                                                |
| Pro potřeby subjektu: <i>Ministerstvo spravedlnosti</i> , a jeho aplikace: <i>Justiční autentizační a autorizační služba</i> |
| ZOBRAZIT DETAILY 🗸                                                                                                    |
|                                                                                                    |
|                                                                                                    |
|                                                                                                    |

5) Po potvrzení Souhlasu s předáním informací, budete přesměrování zpět na **hlavní stránku** Evidence skutečných majitelů, kde v poli vyhledávání bude předvyplněno Vaše IČO

| Hledat           |
|------------------|
| O rozšířené vyhl |

- ➔ po potvrzení "Hledat" Vám prohlížeč zobrazí Vaši právnickou osobu s jejím zapsaným skutečným majitelem
- → pod těmito údaji máte následující možnosti:
  - Výpis platných
  - Úplný výpis
  - Částečný výpis platných údajů

| Jméno:                |                                         | Angažmá:    | přímý skutečný majitel |
|-----------------------|-----------------------------------------|-------------|------------------------|
| Název subjektu:       |                                         | IČO:        |                        |
| Spisová značka:       | L 2096 vedená u Městského soudu v Praze | Den zápisu: |                        |
| <u>Výpis platných</u> | Úplný výpis<br>Datných údajů            |             |                        |

➔ po zakliknutí "Úplného výpisu" si můžete tento soubor stáhnout pro potřeby např. splnění požadavku dotace